## 8 Selecteer "JA" en druk op .

## Alle bestanden kopiëren

Kopieert alle video's en stilstaande beelden naar een ander medium.

1 Selecteer de weergavestand.

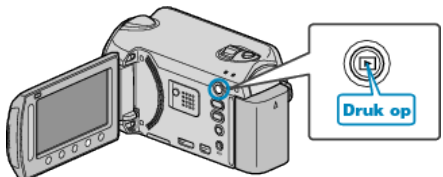

2 Selecteer de video- of stilstaand beeld-stand.

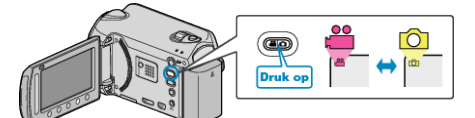

3 Druk op 🗐 om het menu te zien.

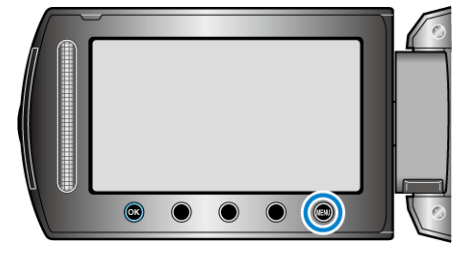

4 Selecteer "BEWERKEN" en druk op .

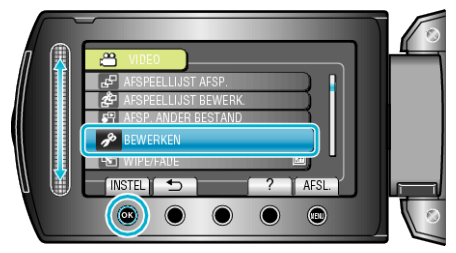

5 Selecteer "KOPIEREN" en druk op ®.

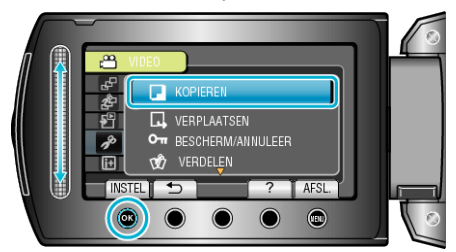

6 Selecteer de richting voor het kopiëren en raak @ aan.

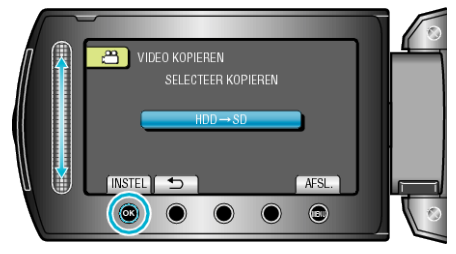

- De richting voor het kopiëren varieert afhankelijk van het model.
- 7 Selecteer "ALLES KOPIEREN" en druk op @.

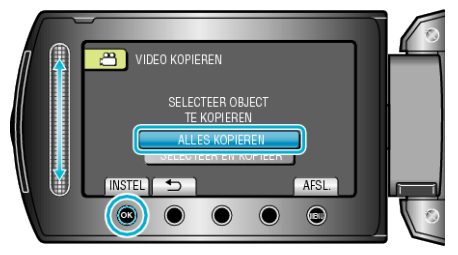

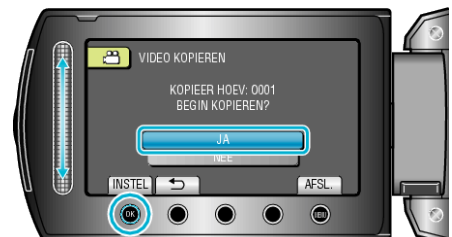

- Het kopiëren begint.
- Raak na het kopiëren 🐵 aan.